## How to Install CCS 3.1 for the C6713 DSK $\,$

D.R. Brown III

October 18,2008

Do not connect the DSK to the computer yet. Make sure you are logged in with Administrator privileges. Just insert the CCS v3.1 CD that is provided with the C6713 DSK. The following menu should automatically appear (otherwise, navigate to the CD and select "autorun").

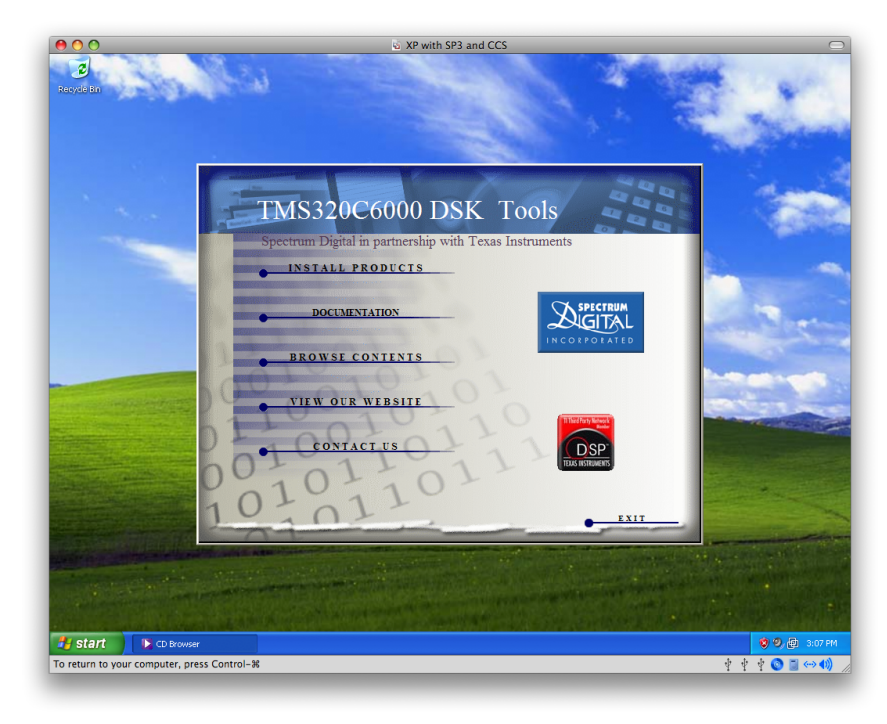

Select "Install Products".

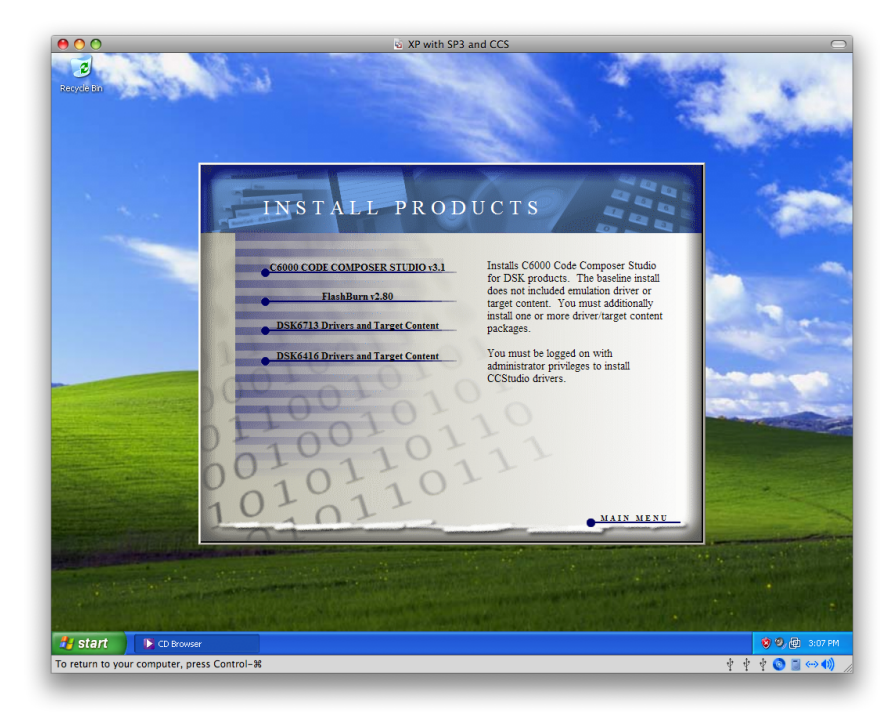

Select "Code Composer Studio v.3.1"

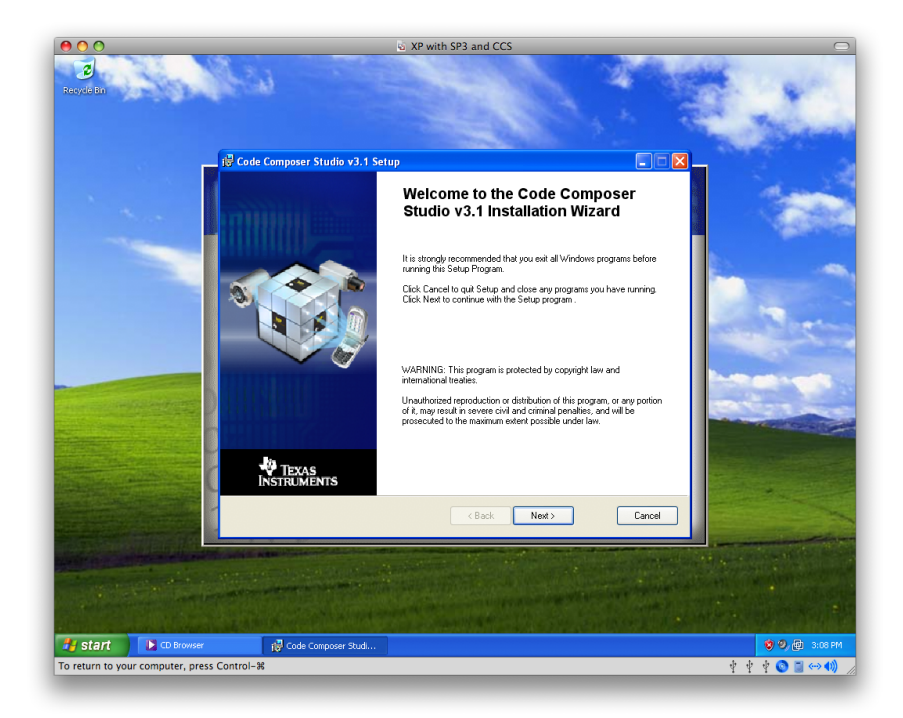

Press "Next".

| 00                             | XP with SP3 and CCS                                                           | 0                                      |
|--------------------------------|-------------------------------------------------------------------------------|----------------------------------------|
| Recycle Bro                    |                                                                               |                                        |
|                                | 📴 Code Composer Studio v3.1 Setup                                             | -                                      |
|                                | System Requirements<br>The following minimum system configuration is required | 1                                      |
|                                | · Openaling System<br>OK - Microsoft Windows 2000 (or higher) Detected        |                                        |
|                                | Internet Explorer<br>OK - Internet Explorer 5.5 (or higher) Detected          |                                        |
|                                | Menoy<br>OK - 512 MB Detected                                                 |                                        |
|                                | Display Revolution OK - 1024 x 768, 32 Bit Detected                           |                                        |
|                                | (Back Ned) Cancel                                                             |                                        |
|                                |                                                                               |                                        |
| 🐉 start 🚺 🗈 CD Browse          | r 😥 Code Composer Studi                                                       | 🧐 🧐, 😰 3:06 PM                         |
| To return to your computer, pr | ess Control-8                                                                 | \$ \$ \$ \$ <b>© </b> ≣ ↔ <b>4</b> ) / |

Press "Next".

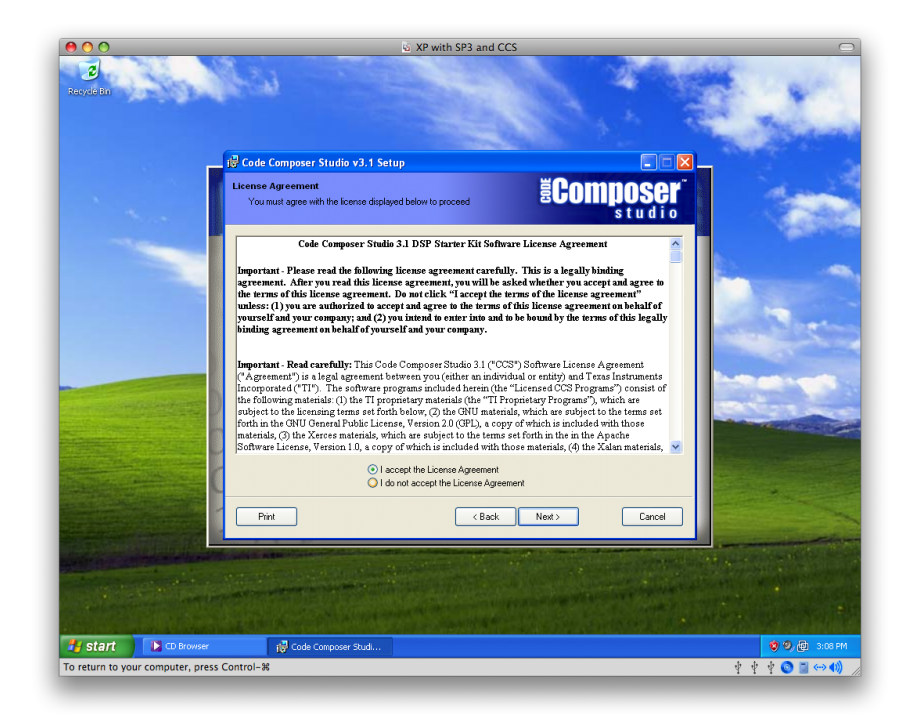

Accept the terms of the license agreement and press "Next".

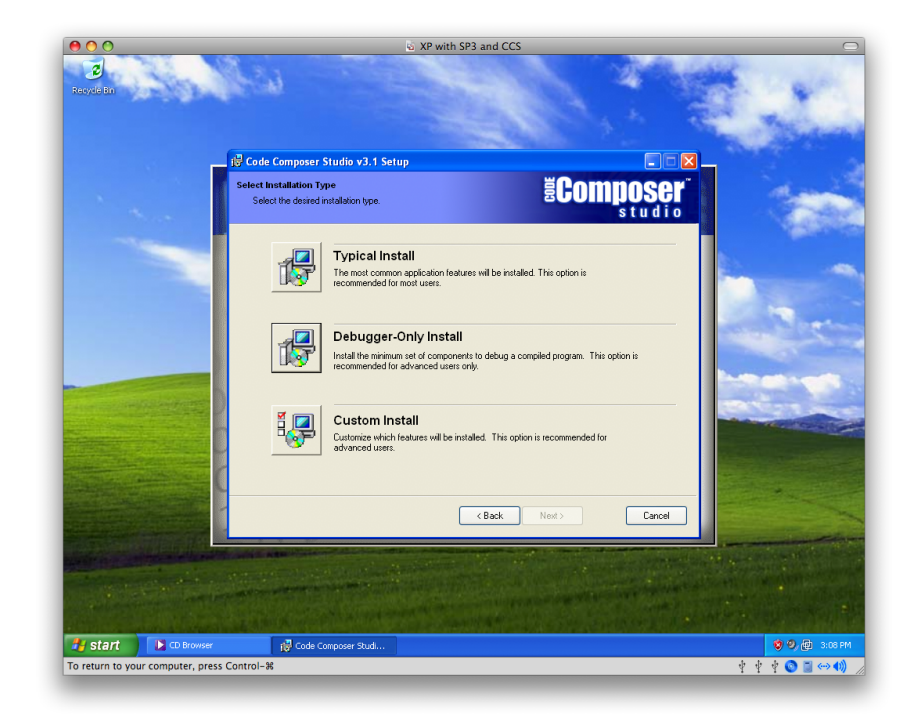

Select "Typical Install" and press "Next".

| 00                                | XP with SP3 and CCS                                                                                                    |                        |
|-----------------------------------|----------------------------------------------------------------------------------------------------|------------------------|
| 2<br>Recycle Ba                   |                                                                                                    |                        |
|                                   | 😼 Code Composer Studio v3.1 Setup                                                                                                    |                        |
| a sur                             | Destination Folder<br>Select the folder to install your application into                                                                                                    | 1                      |
|                                   | Code Composer Studio v3 1 will be installed in the following folder. To install into a different folder, click<br>the Browne button, and select another folder.<br>You can choose not to install Code Composer Studio v3.1 by clicking Cancel to exit the Installation<br>Wisard<br>Destination Folder<br>CVCCStudio_v3.1 Browne |                        |
|                                   | Size<br>Disk Space Required: 861MB<br>(Click the 'Disk Cost'' butter to see all available volumes and space requirements)                                                                                                    |                        |
|                                   | Disk.Coxt Cancel                                                                                                    |                        |
|                                   |                                                                                                    |                        |
| 🛃 start 🚺 🔀 CD Browser            | 😥 Code Composer Stud                                                                                                    | 🈻 🔍 👰 3:08 PM          |
| To return to your computer, press | Control-#                                                                                                    | \$ \$ \$ \$ 💿 🗐 ↔ �) 🍃 |

Accept the default folder and press "Next".

| 000                                                                                                    |                              | S XP with SP3 and CCS                                                                                                   |                     |
|----------------------------------------------------------------------------------------------------|------------------------------|----------------------------------------------------------------------------------------------------|---------------------|
| Recycle Bri                                                                                                    | 100                          |                                                                                                    | *                   |
|                                                                                                    | Code Composer Studio v3.1 Se | etup 🗖 🗖 🖉 🔤                                                                                                    |                     |
| 1.00                                                                                                    |                              | Ready to Install Code Composer<br>Studio v3.1                                                                           |                     |
|                                                                                                    |                              | Are you ready to have the Code Composer Studio v3.1 Installation Wizard<br>begin the instal?                            | -                   |
|                                                                                                    |                              | Product: Code Composer Studio v3.1                                                                                      | loom                |
|                                                                                                    |                              | Install Mode: Typical                                                                                                   |                     |
|                                                                                                    |                              | Disk Space Required: 861MB                                                                                              | -                   |
| And the second second second second second second second second second second second second second second second |                              | Destination Folder: C:\CCStudio_v3.1                                                                                    | 1                   |
|                                                                                                    | TEXAS<br>INSTRUMENTS         | Once you have verified the installation options, click the "Install Now"<br>button to install Code Composer Studio v31. |                     |
|                                                                                                    |                              | K Back Instal Now Cancel                                                                                                |                     |
|                                                                                                    |                              |                                                                                                    |                     |
| 🛃 Start 🗈 CD Browser                                                                                             | Code Composer Studi          | 0                                                                                                    | <b>9, 🔯</b> 3:08 PM |
| To return to your computer, press Co                                                                             | ntrol-%                      | 4 4 4                                                                                                    | ◙ 🛯 ↔ 🜒 🏒           |

Press "Install Now".

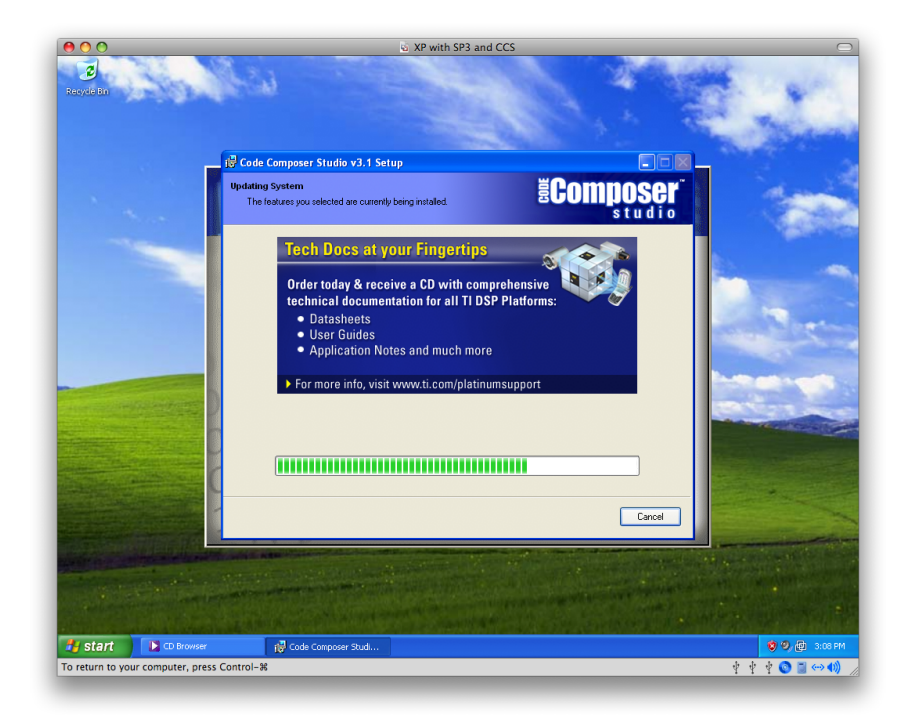

This is what it looks like when CCS 3.1 is installing.

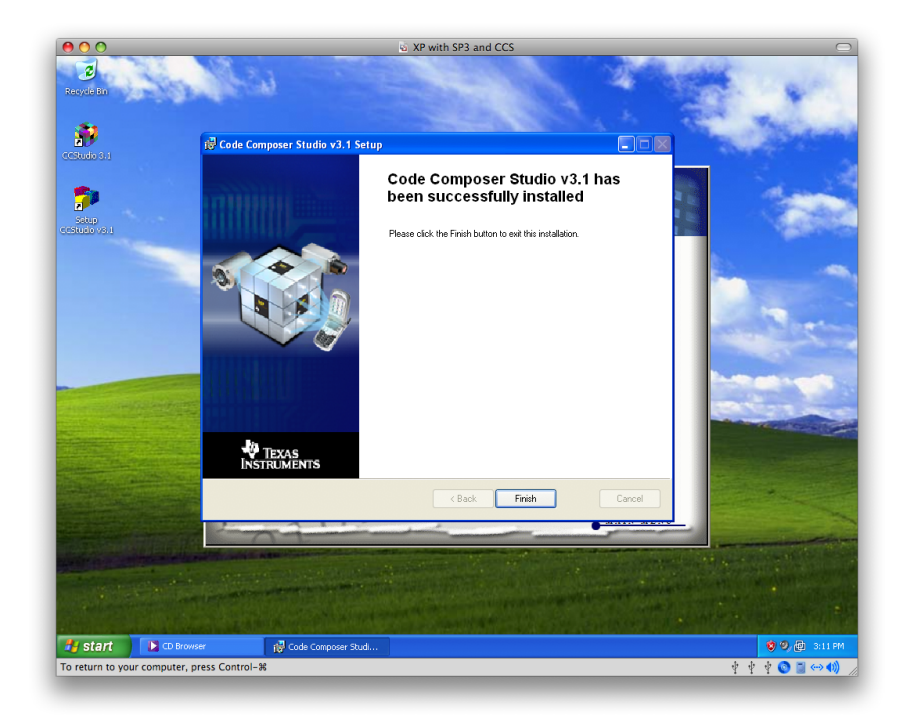

This is what it looks like when CCS 3.1 is done installing. Press "Finish".

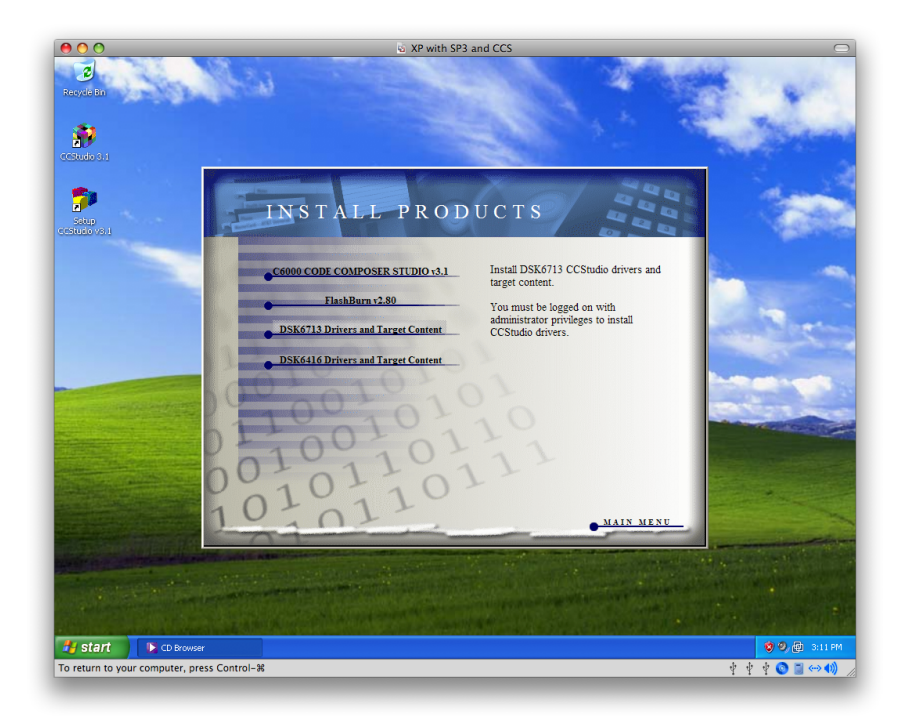

Now we need to install "DSK6713 Drivers and Target Content".

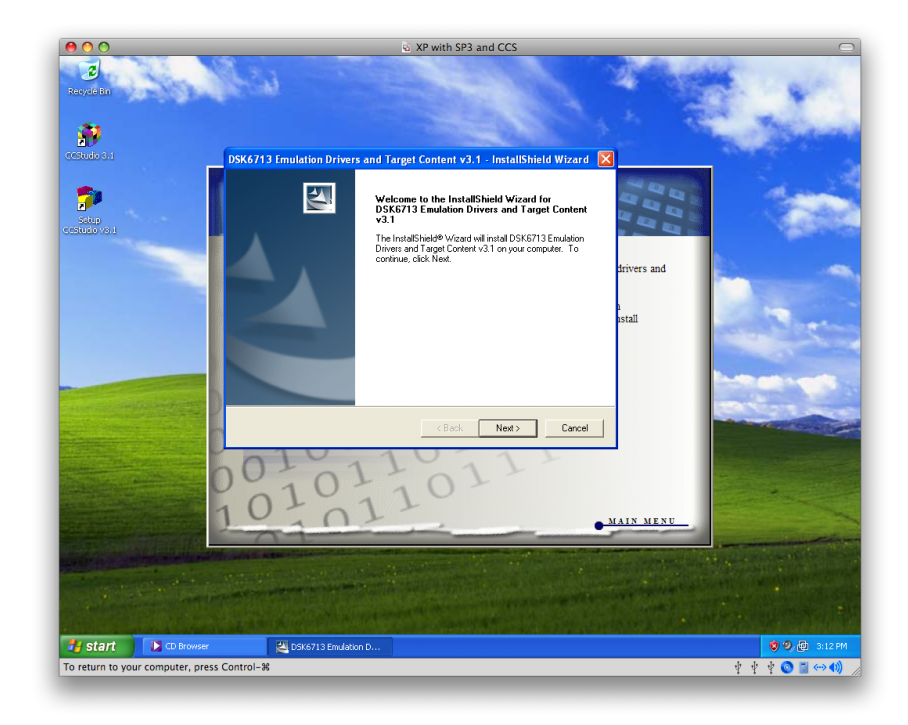

Press "Next".

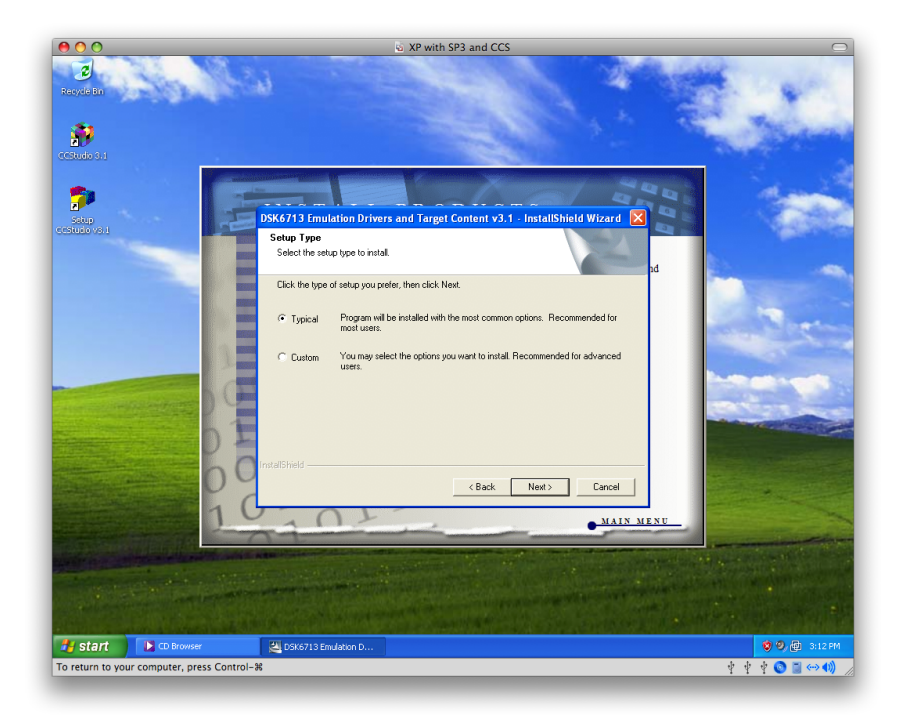

Select "Typical" and press "Next"

| 00                                       | S XP with SP3 and CCS                                                                                                    |                                      |
|------------------------------------------|----------------------------------------------------------------------------------------------------|--------------------------------------|
| Recycle En                               |                                                                                                    |                                      |
|                                          |                                                                                                    | and the                              |
| Satup                                    | DSK6713 Emulation Drivers and Target Content v3.1 - InstallShield Wizard                                                         | 100 C                                |
| Cretudo voli                             | Choose Destination Location<br>Select folder where setup will install files.                                                     |                                      |
| and the second second                    | Setup will install DSK6713 Emulation Drivers and Target Content v3.1 in the following                                            |                                      |
|                                          | roomen.<br>To install to this lokder, click. Next. To install to a different lokder, click. Browse and select<br>another lokder. | and the                              |
|                                          | Destination Folder                                                                                                    |                                      |
| Designed D                               | C:\DCStudio_v3.1\ Browse                                                                                                    |                                      |
| 00                                       | InstalSheld                                                                                                    |                                      |
| New Address of Personnel 1               | MAIN MENU                                                                                                    | Carlos and the                       |
|                                          |                                                                                                    |                                      |
| NAME OF TAXABLE PARTY OF TAXABLE PARTY.  | and the second second second second second second second second second second second second second second second                 |                                      |
|                                          |                                                                                                    |                                      |
| 🛃 start 🚺 🔀 CD Browser                   | SK6713 Emulation D                                                                                                    | 🦁 🧐 👰 3:12 PM                        |
| To return to your computer, press Contro | DI-38                                                                                                    | \$\$\$\$\$ <b>◎</b> ≣⇔ <b>4</b> ) // |

Accept the default folder and press "Next".

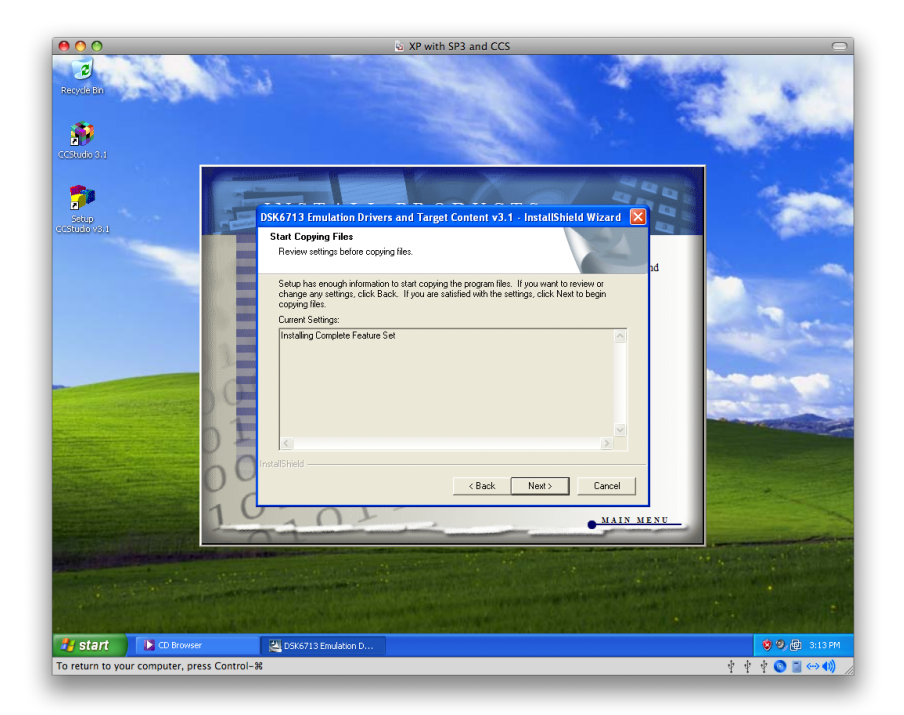

Press "Next".

| 00                                         | XP with SP3 and CCS                                                                                 | $\bigcirc$               |
|--------------------------------------------|----------------------------------------------------------------------------------------------------|--------------------------|
| Recycle Bri<br>Second Bri<br>Control o St  |                                                                                                    | and a                    |
|                                            |                                                                                                    | and                      |
| Solup                                      | DSK6713 Emulation Drivers and Target Content v3.1 - InstallShield Wizard                            |                          |
| cestudo va.t                               | Setup Status                                                                                        |                          |
|                                            | DSK6713 Emulation Drivers and Target Content v3.1 is configuring your new software<br>installation. | - Section                |
|                                            | C:\CCStudio v3.1\examples\dsk6713\bios\bioTime\bioTime.cdb                                          |                          |
|                                            |                                                                                                    |                          |
| 00                                         | Cancel                                                                                              |                          |
| 10                                         | MAIN MENU                                                                                           | - Constant               |
|                                            |                                                                                                    |                          |
| 🛃 start 🚺 🖸 Browser                        | SK6713 Emulation D                                                                                  | 🧐 🧐 👰 3:13 PM            |
| To return to your computer, press Control- | ж<br>                                                                                               | \$ \$ \$ \$ 🕥 📓 👄 ��) // |

This is what it looks like when it is installing.

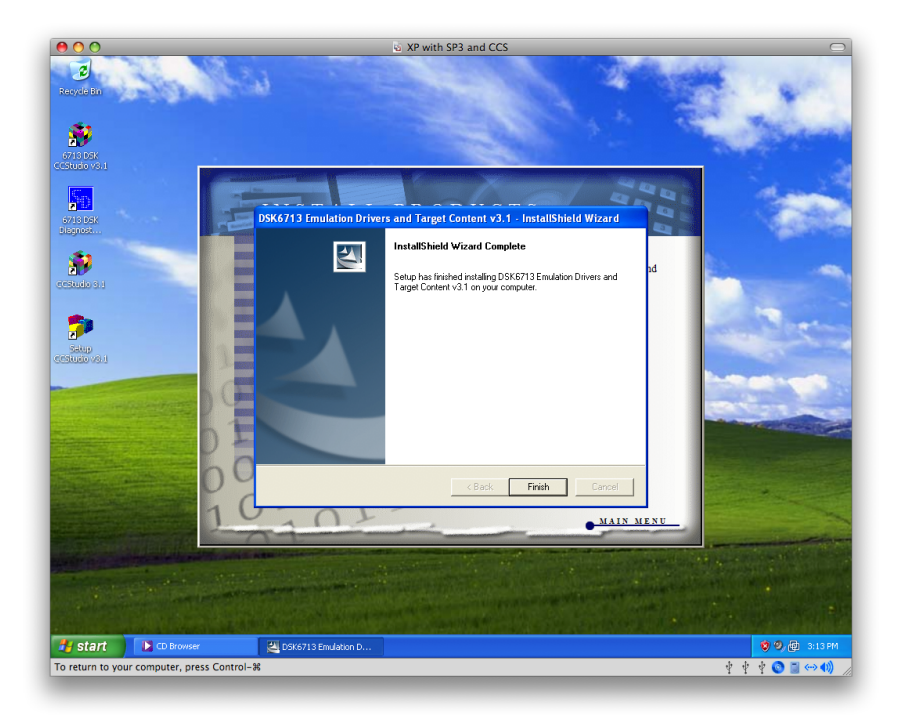

This is what it looks like when it is done installing. Press "Finish" and then press "Main Menu".

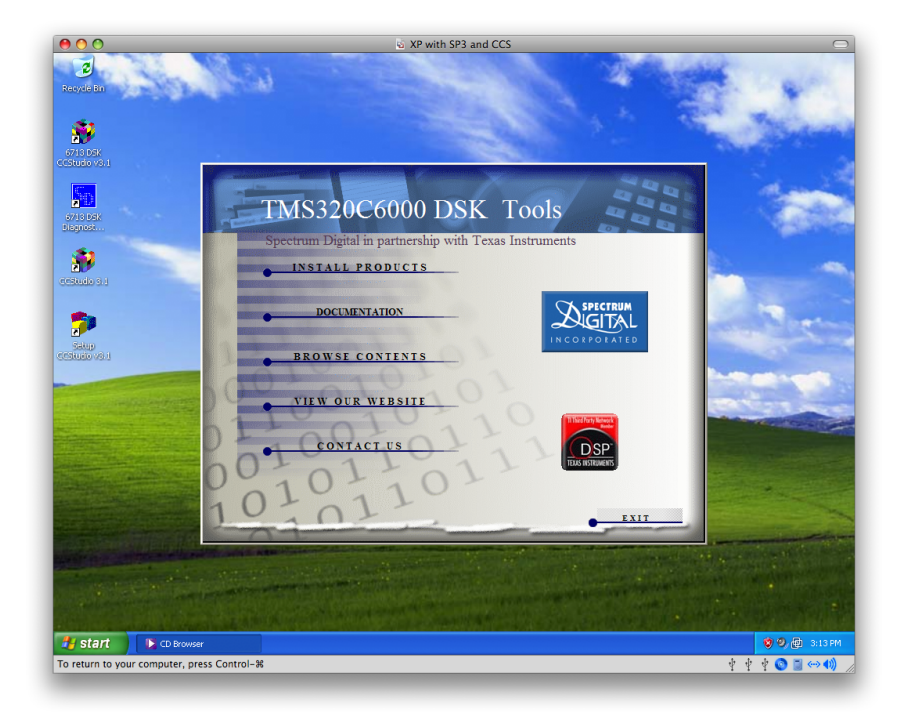

We are done here. Press "Exit". Leave the CCS CD in the computer.

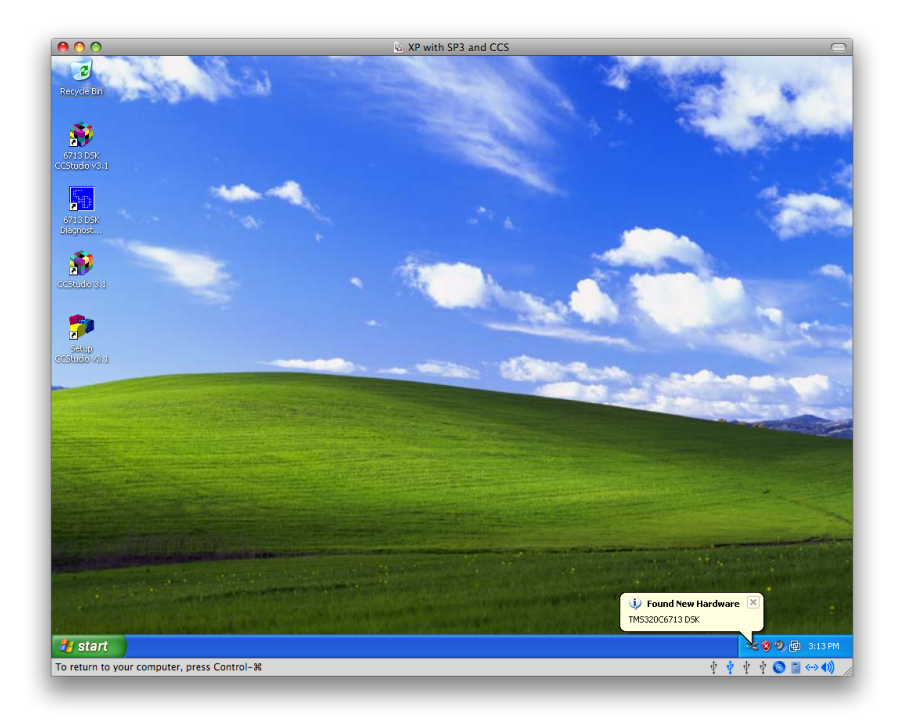

Plug the USB cable from the DSK into the computer. Power up the DSK. The computer should detect new hardware via the "Found new hardware" popup.

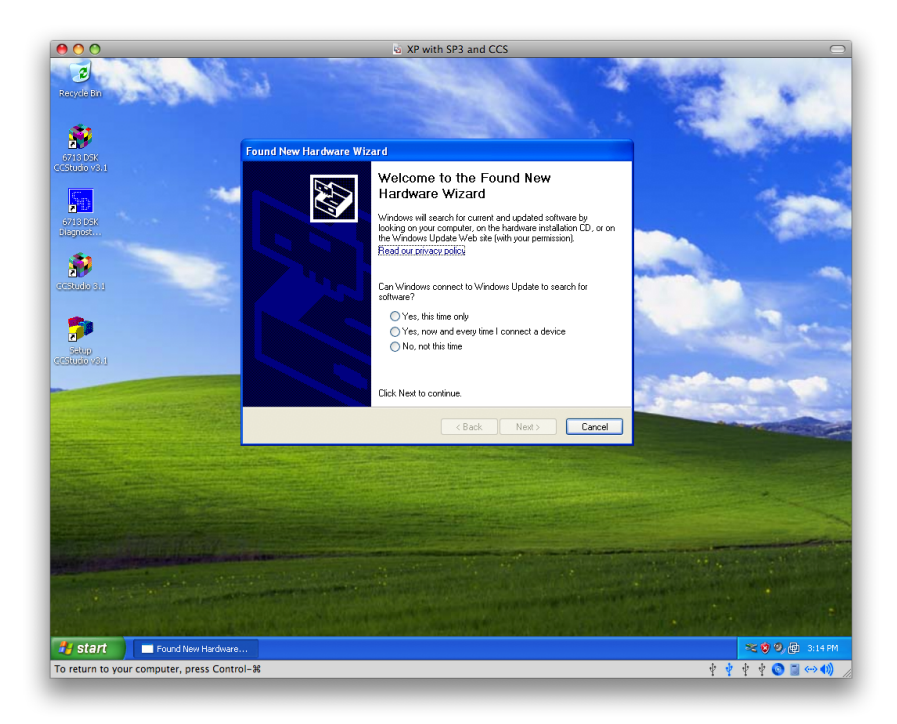

Here is the "Found New Hardware Wizard".

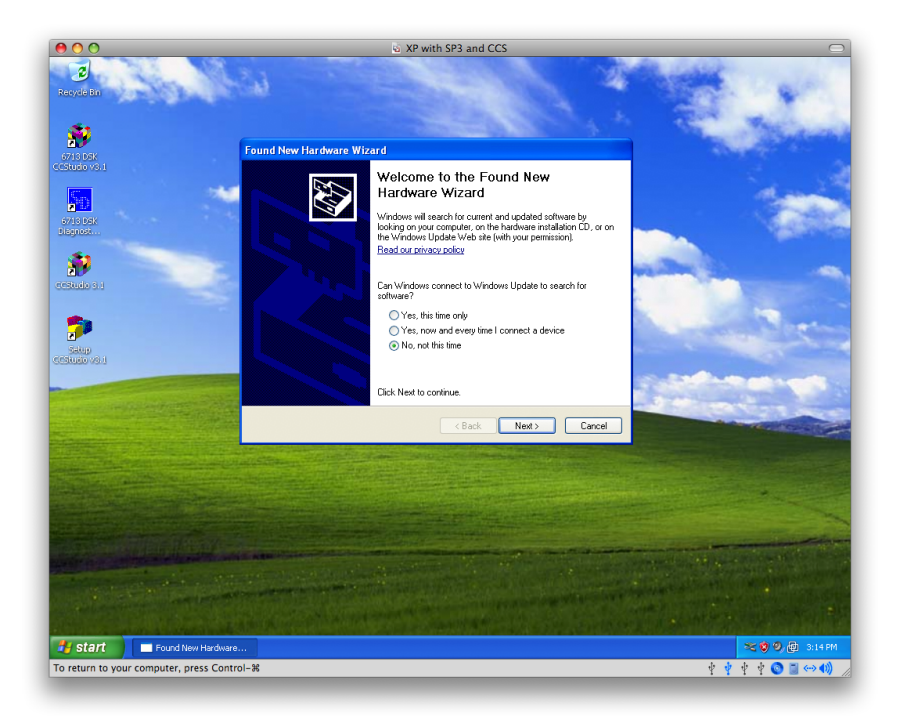

Select "No, not this time" and then press "Next".

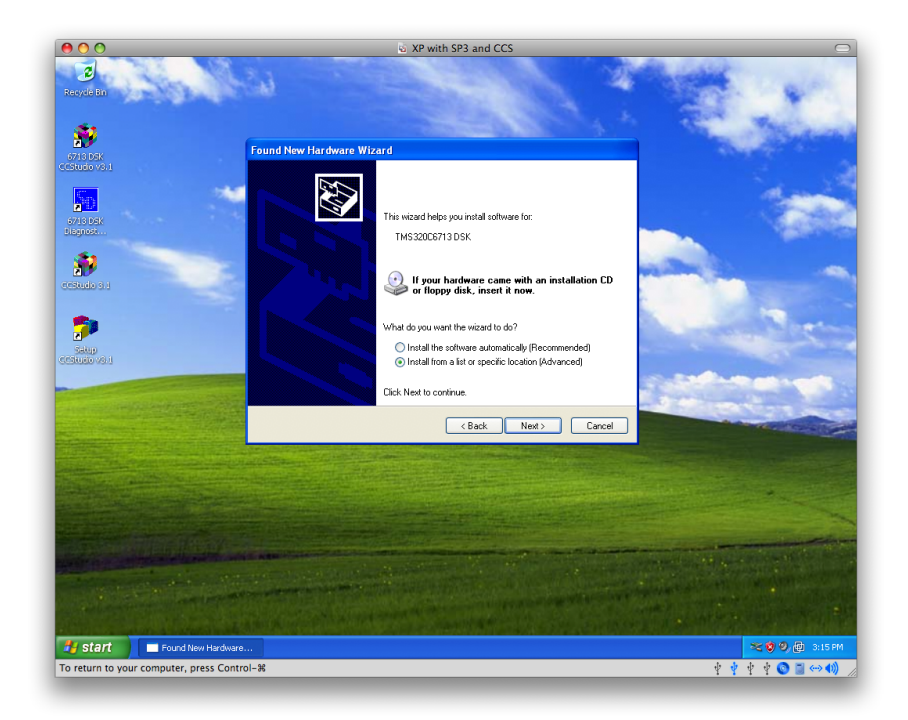

Select "Install from a list or specific location" and press "Next".

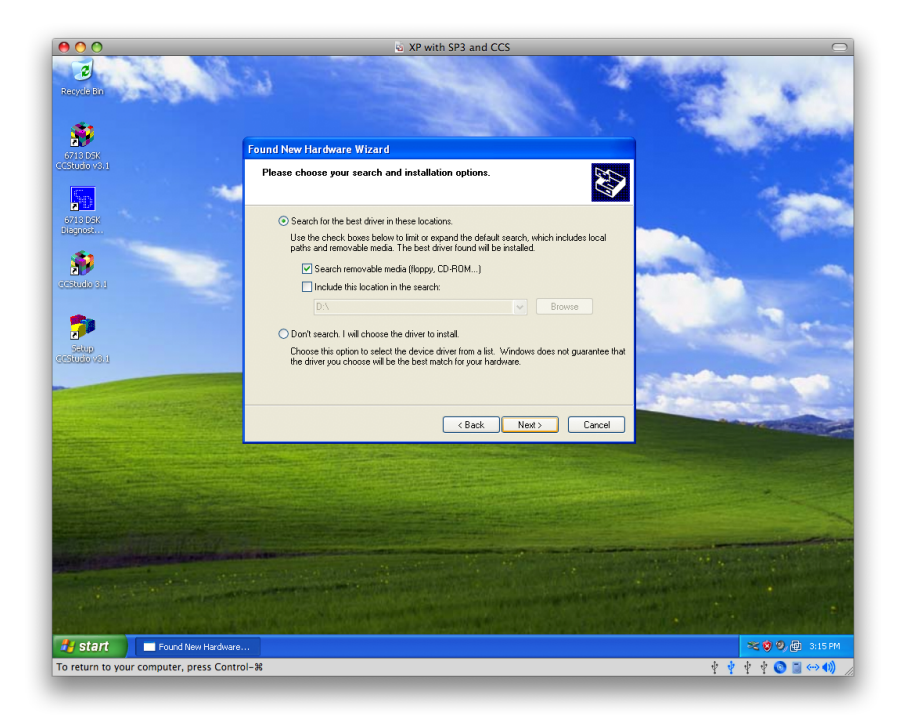

Select "Search for the best driver in these locations". Make sure "Search removable media" is also selected. Then press "Next".

| 000                                                                                                    | S XP with SP3 and CCS                                                                                                    |                   |
|----------------------------------------------------------------------------------------------------|----------------------------------------------------------------------------------------------------|-------------------|
| Recycle Bin                                                                                                    | SI 24                                                                                                    | Carles and        |
| <b>#</b>                                                                                                    | Free difference Ward                                                                                                    | The second        |
| 6713 DEK<br>Cristindo visit                                                                                                    | Found New Hardware Wizard                                                                                                    |                   |
|                                                                                                    | Please wait while the wizard installs the software                                                                                                    | der 1             |
| GY13 DOK<br>Displace                                                                                                    | Spectrum Digital TMS320D5713 DSK                                                                                                    |                   |
| erstudo su                                                                                                    | . 6                                                                                                    |                   |
| 2                                                                                                    | sdusb2em.sys                                                                                                    | - Der             |
| CERTIFIC AS I                                                                                                    | To C:\WINDOWS\System32\Drivers                                                                                                    |                   |
| And the second second sec |                                                                                                    |                   |
|                                                                                                    | < Back Next > Cancel                                                                                                    |                   |
|                                                                                                    |                                                                                                    |                   |
|                                                                                                    |                                                                                                    |                   |
|                                                                                                    |                                                                                                    |                   |
| and the second second second                                                                                                    | I AND THE OWNER AND A DESCRIPTION OF THE OWNER AND A DESCRIPTION OF THE OWNER AND A DESCRIPTI |                   |
| Contraction of the second                                                                                                    |                                                                                                    |                   |
|                                                                                                    | an an anna anna anna anna an anna an anna anna anna anna anna anna anna anna anna anna anna anna anna anna anna                                                                                                    |                   |
| 🛃 start 📄 Found New Hardware                                                                                                    | a                                                                                                    | 👟 🧐 🧐 🤠 3:15 PM   |
| To return to your computer, press Cont                                                                                                    | rol-%                                                                                                    | Ý Ý Ý Ý Ó 🖾 ↔ 40) |
|                                                                                                    |                                                                                                    |                   |

The Wizard should find the proper DSK hardware drivers on the CCS CD. This is what it looks like when the drivers are found.

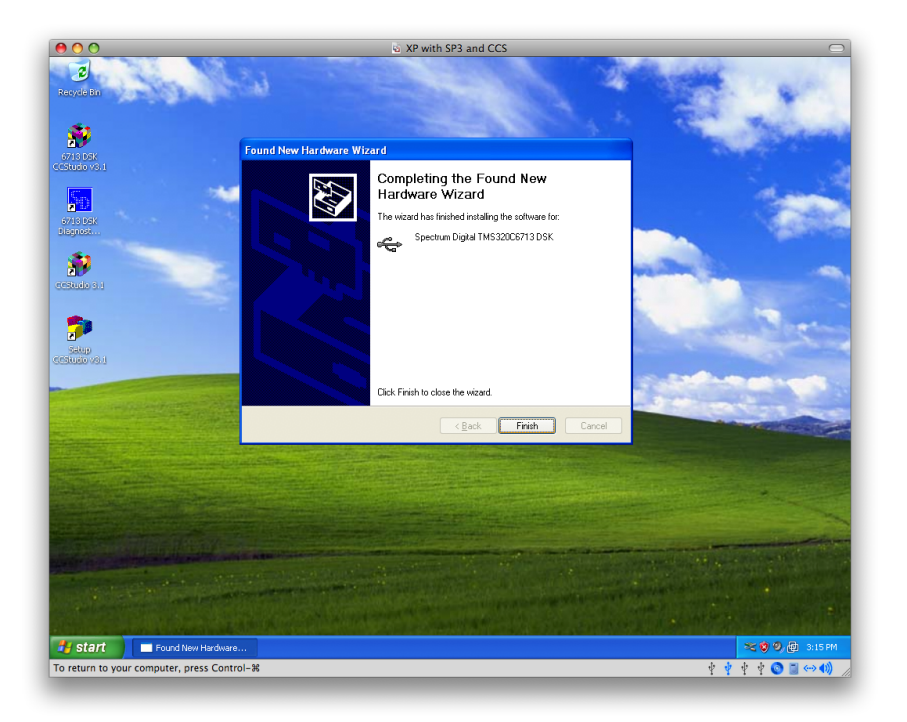

This is what it looks like when the DSK drivers were installed correctly. Press "Finish".

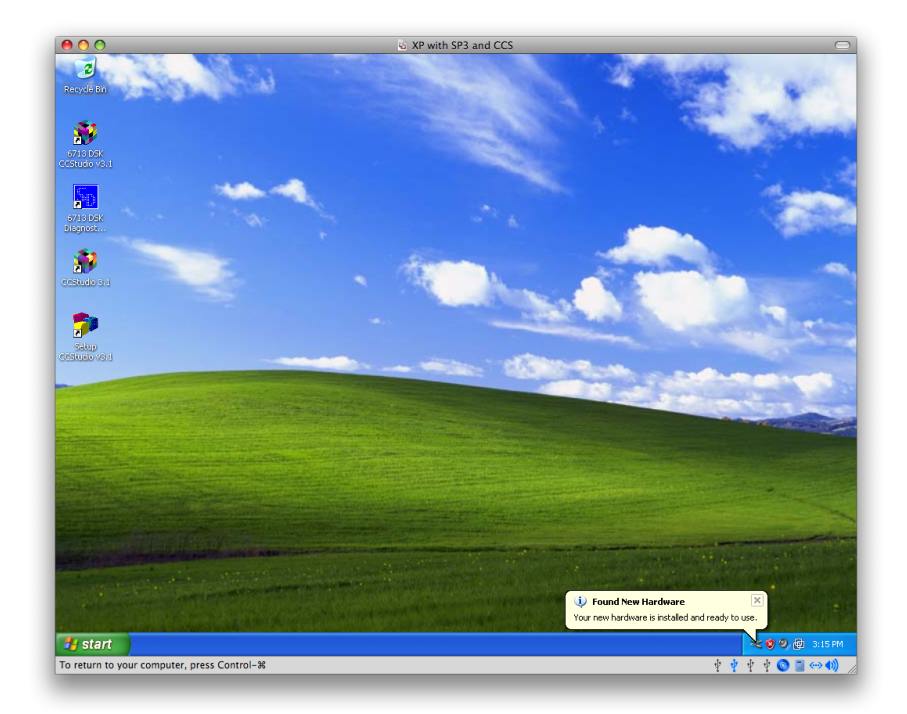

This is confirmation that the DSK drivers were installed correctly.

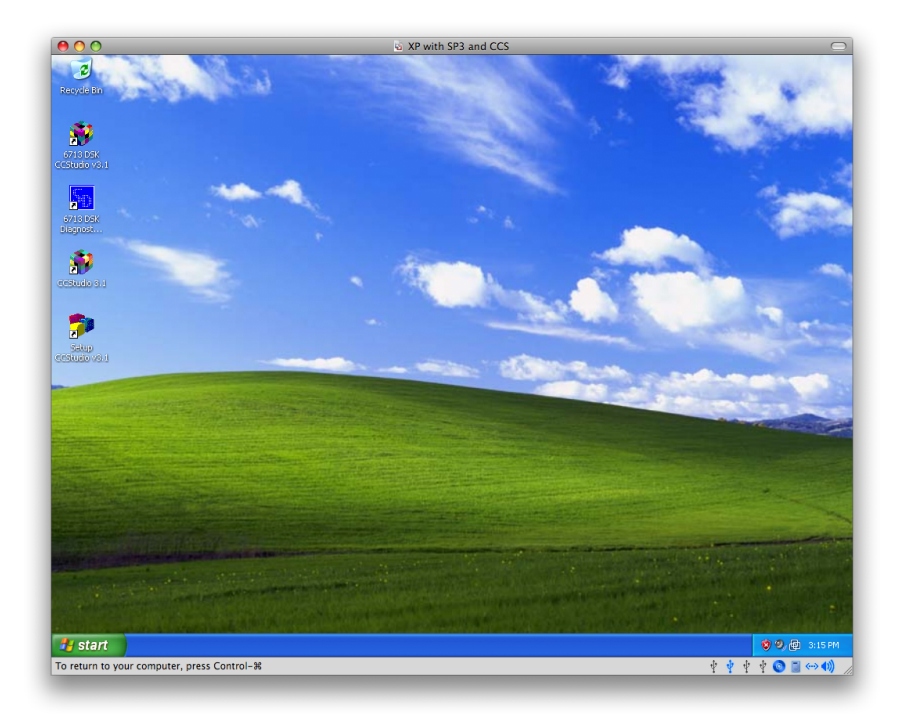

Now click on the "CCStudio 3.1" icon.

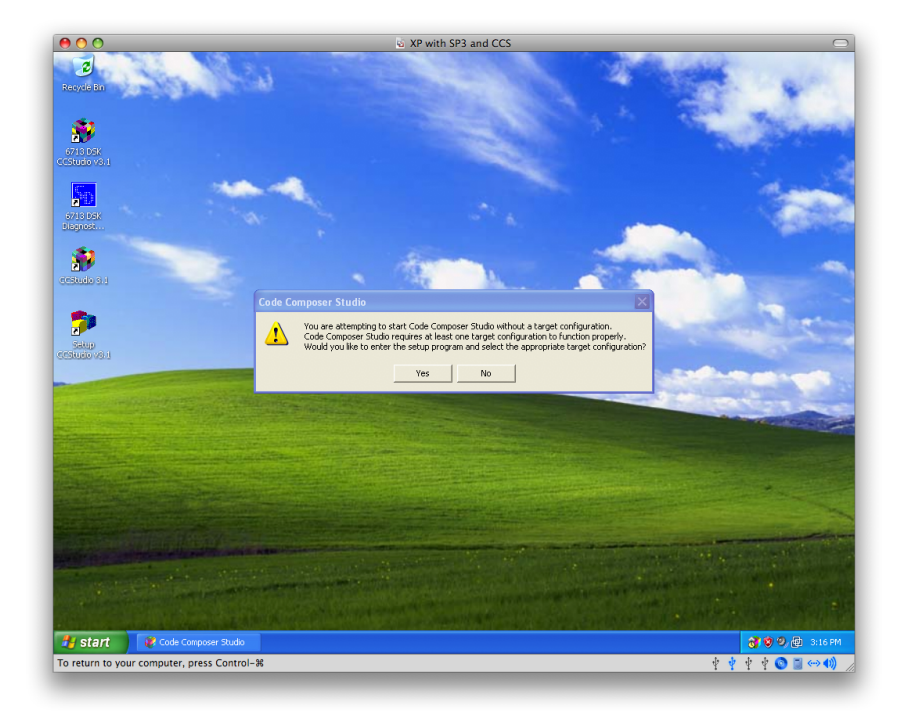

The first time you run CCS, you will get this error message. Press "Yes".

| 00                                                                                                    | 6                                 | XP with SP3                | and CCS     |       |                                                                                                    |                  | $\odot$                                                                                                    |
|----------------------------------------------------------------------------------------------------|-----------------------------------|----------------------------|-------------|-------|----------------------------------------------------------------------------------------------------|------------------|----------------------------------------------------------------------------------------------------|
| Recycle Bul                                                                                                    |                                   |                            |             |       |                                                                                                    | ALC: NO          |                                                                                                    |
| 6713 DSK Studio Setup                                                                                                    |                                   |                            |             |       |                                                                                                    |                  |                                                                                                    |
| File Edit View Help                                                                                                    |                                   |                            |             |       |                                                                                                    |                  | 1                                                                                                    |
| System Configuration                                                                                                    | Available Factory Boards          | Family P<br>All <b>v</b> A | latform End | ia 🔷  | My System                                                                                                    | <u>^</u>         | 1                                                                                                    |
| 6713 DSK My System                                                                                                    | C6201 Device Simulator            | C62xx s                    | imul little | e     |                                                                                                    |                  | Support State                                                                                                  |
| Signes                                                                                                    | C6202 Device Simulator            | C62xx s                    | imul little | e     |                                                                                                    |                  | A CONTRACTOR OF THE OWNER OF THE OWNER OF THE OWNER OF THE OWNER OF THE OWNER OF THE OWNER OF THE OWNER OF THE |
|                                                                                                    | C6203 Device Simulator            | C62xx s                    | imul little | e     |                                                                                                    |                  |                                                                                                    |
|                                                                                                    | C6204 Device Simulator            | C62xx s                    | imul little | e     |                                                                                                    | 100 C            |                                                                                                    |
|                                                                                                    | C6205 Device Simulator            | C62xx s                    | imul little | e     |                                                                                                    |                  |                                                                                                    |
| CONCERNS S. I                                                                                                    | C6211 Device Cycle Accu           | C62xx s                    | imul little | e     |                                                                                                    |                  |                                                                                                    |
|                                                                                                    | C62xx CPU Cycle Accurat           | . C62xx s                  | imul little | e 🛛   |                                                                                                    |                  |                                                                                                    |
| 1 1 1 1 1 1 1 1 1 1 1 1 1 1 1 1 1 1 1                                                                                                    | C6411 Device Cycle Accu           | C64xx s                    | imul little | e     |                                                                                                    |                  |                                                                                                    |
|                                                                                                    | Rec C6412 Device Cycle Accu       | C64xx s                    | imul little | e 🔳   |                                                                                                    | 55               |                                                                                                    |
| Sakuo                                                                                                    | C6414 Device Cycle Accu           | C64xx s                    | imul little | e     |                                                                                                    |                  |                                                                                                    |
| CESILIED VO.1                                                                                                    | C6415 Device Cycle Accu           | C64xx s                    | imul little | e     |                                                                                                    |                  |                                                                                                    |
|                                                                                                    | Rec C6416 Device Cycle Accu       | C64xx s                    | imul little | e     |                                                                                                    |                  |                                                                                                    |
| and the second second s | C64xx CPU Cycle Accurat           | C64xx s                    | imul little | e     |                                                                                                    |                  |                                                                                                    |
| and the second second second second second second second second second second second second second second second                                                                                                    | M642 Device Cycle Accu            | C64xx s                    | imul little | e     |                                                                                                    |                  |                                                                                                    |
| Entrance and the second                                                                                                    | C6701 Device Simulator            | C67xx s                    | imul little | •     |                                                                                                    |                  | and the second second                                                                                          |
| Contract of the second second                                                                                                    | C6711 Device Cycle Accu           | C67xx s                    | imul little |       |                                                                                                    |                  | the training                                                                                                   |
| and the second second se                                                                                                    | C6712 Device Cycle Accu           | C67xx s                    | imul little | e     |                                                                                                    |                  |                                                                                                    |
|                                                                                                    | C6713 D5K                         | C67xx d                    | sk *        |       |                                                                                                    |                  | AUTO AND AUTOM                                                                                                 |
|                                                                                                    | C6713 Device Cycle Accu           | C67xx s                    | imul little | •     |                                                                                                    |                  |                                                                                                    |
|                                                                                                    | C67xx CPU Cycle Accurat           | . C67xx s                  | imul little | e 💌   |                                                                                                    | <b>V</b>         |                                                                                                    |
|                                                                                                    | 🖼 Factory Boards 🖼 Cu             | tom Boards                 | 🌨 Create B  | Board | < 1                                                                                                    | >                | A CARLES AND A                                                                                                 |
| and the second second se                                                                                                    |                                   |                            |             |       |                                                                                                    |                  |                                                                                                    |
| Save & Quit Remove Re                                                                                                    | r << Add << Add N                 | ultiple                    |             |       | Modify Properties                                                                                                    |                  |                                                                                                    |
|                                                                                                    |                                   |                            |             |       |                                                                                                    |                  | and the second second                                                                                          |
| Select the system rade to add a new hoar                                                                                                    | d to the system configuration     |                            |             | ,     |                                                                                                    |                  | and the second second                                                                                          |
| Select the system had to day a new boa                                                                                                    | a to the system configuration.    |                            | 1           |       | STREET, STREET, ST | ///              |                                                                                                    |
| and the second second sec                                                                                                    |                                   |                            |             |       |                                                                                                    |                  | A PARTY OF MARKS                                                                                               |
| No. 1. Sold States of the second states of the second states of the                                                                                                    | AND DESCRIPTION OF TAXABLE PARTY. |                            |             |       |                                                                                                    |                  | Source Level                                                                                                   |
|                                                                                                    |                                   |                            |             |       |                                                                                                    |                  |                                                                                                    |
|                                                                                                    |                                   |                            |             |       |                                                                                                    |                  |                                                                                                    |
| and the second second sec                                                                                                    | CONTRACTOR OF A                   |                            | 100 C       | 1.18  | CONTRACTOR OF THE OWNER                                                                                                    | A DECK DECK DECK | Alternational and the Alternation                                                                              |
| Start Code Composer Stud                                                                                                    |                                   |                            |             |       |                                                                                                    |                  | 🧐 🧐 👰 3:16 PM                                                                                                  |
| To return to your computer, press Control-%                                                                                                    |                                   | _                          | _           | _     |                                                                                                    | Ý Ý              | * * 🕥 📓 🛶 🌒 🎵                                                                                                  |

This is the screen where you set up CCS.

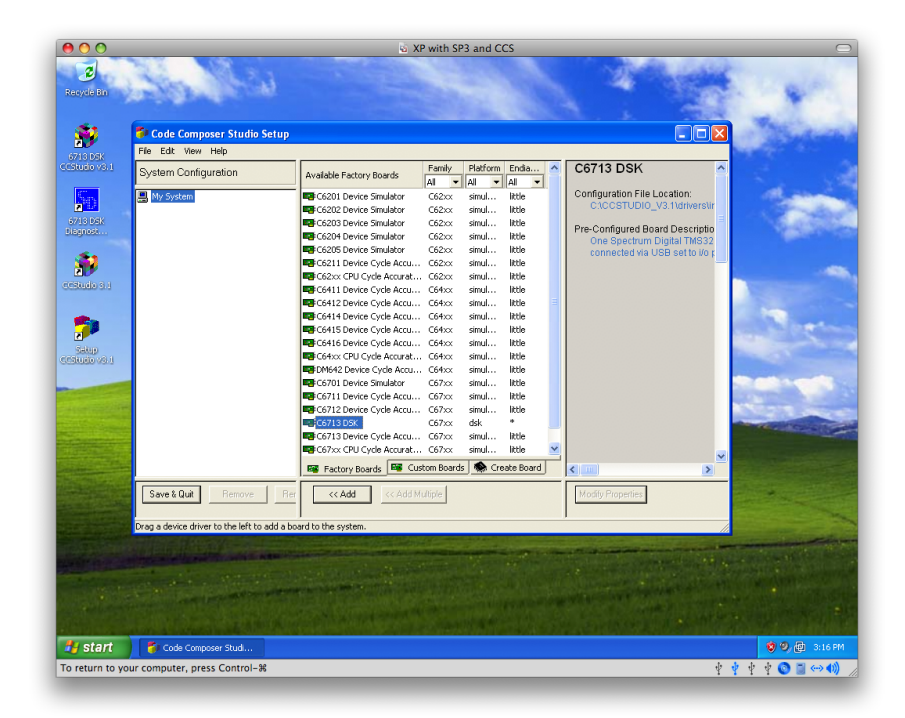

Select "C6713 DSK" and press the "Add" button.

| 0 0                                                                                                    |                                              | 6 X                         | P with SP   | 3 and C             | CS .      |   |                                                                                                    |       |                                                                                                    |
|----------------------------------------------------------------------------------------------------|----------------------------------------------|-----------------------------|-------------|---------------------|-----------|---|----------------------------------------------------------------------------------------------------|-------|----------------------------------------------------------------------------------------------------|
| Recycle Bin                                                                                                    | South State                                  |                             |             |                     |           |   | 2                                                                                                    |       |                                                                                                    |
| <b>S</b> 2                                                                                                    | 🐉 Code Composer Studio Setup                 |                             |             |                     |           |   |                                                                                                    |       | Marken &                                                                                                    |
| 6712 DOV                                                                                                    | File Edit View Help                          |                             |             |                     |           |   |                                                                                                    |       |                                                                                                    |
| CCStudio v8-1                                                                                                    | System Configuration                         | Available Factory Boards    | Family      | Platform            | Endia     | ^ | My System                                                                                                    | ^     | 2. 2                                                                                                    |
| Same -                                                                                                    | P My System                                  | C6201 Device Simulator      | C62xx       | simul               | little    |   | C6713 DSK                                                                                                    |       | all all all                                                                                                    |
|                                                                                                    | 🖻 📭 C6713 DSK                                | C6202 Device Simulator      | C62xx       | simul               | little    |   | Number of Devices:                                                                                                    |       | and the second second                                                                                                    |
|                                                                                                    | 🐝 CPU_1                                      | C6203 Device Simulator      | C62xx       | simul               | little    |   |                                                                                                    |       | Contraction of the second                                                                                                    |
|                                                                                                    |                                              | C6204 Device Simulator      | C62xx       | simul               | little    |   |                                                                                                    |       |                                                                                                    |
| (2)                                                                                                    |                                              | C6211 Device Cycle Accu.    | C62xx       | simul               | little    |   |                                                                                                    |       |                                                                                                    |
|                                                                                                    |                                              | C62xx CPU Cycle Accurat     | C62xx       | simul               | little    |   |                                                                                                    |       | - 1926.                                                                                                    |
| COStudio S.1                                                                                                    |                                              | C6411 Device Cycle Accu     | C64xx       | simul               | little    |   |                                                                                                    |       | Contraction (197                                                                                                    |
|                                                                                                    |                                              | C6412 Device Cycle Accu     | C64xx       | simul               | little    | Ξ |                                                                                                    |       |                                                                                                    |
| <b>1</b>                                                                                                    |                                              | C6414 Device Cycle Accu.    | C64xx       | simul               | little    |   |                                                                                                    |       | and the second second                                                                                                    |
| 2                                                                                                    |                                              | C6415 Device Cycle Accu.    | C64xx       | simul               | little    |   |                                                                                                    |       |                                                                                                    |
| Salup                                                                                                    |                                              | C6416 Device Cycle Accu.    | C64xx       | simul               | little    |   |                                                                                                    |       |                                                                                                    |
| 0.000000000                                                                                                    |                                              | DM642 Device Cycle Accurac. | . C64xx     | sinut               | little    |   |                                                                                                    |       |                                                                                                    |
|                                                                                                    |                                              | C6701 Device Simulator      | C67xx       | simul               | little    |   |                                                                                                    |       | and the second second                                                                                                    |
|                                                                                                    |                                              | C6711 Device Cycle Accu.    | C67xx       | simul               | little    |   |                                                                                                    | 100   | Personal Property in the local division of the local division of t |
| a contraction of                                                                                                    |                                              | C6712 Device Cycle Accu.    | C67xx       | simul               | little    |   |                                                                                                    | 1.0   | 12 1 . Sauce                                                                                                    |
| State of the local state of the local state of the |                                              | C6713 DSK                   | C67xx       | dsk                 | •         |   |                                                                                                    |       | and the second second                                                                                                    |
| and the second                                                                                                    |                                              | C6713 Device Cycle Accu.    | C67xx       | simul               | little    |   |                                                                                                    |       |                                                                                                    |
| all and a second                                                                                                    |                                              | C67xx CPU Cycle Accurat     | . C67xx     | simul               | little    | ~ |                                                                                                    | ~     | MINE COMPANY                                                                                                    |
|                                                                                                    |                                              | 🖼 Factory Boards 🖼 Cu       | stom Boards | : 🌨 Cre             | ate Board |   | <                                                                                                    | >     |                                                                                                    |
|                                                                                                    | Save & Quit Remove Rem                       | << Add << Add N             | lultiple    |                     |           |   | Modify Properties                                                                                                    |       |                                                                                                    |
| NOT THE OWNER                                                                                                    | Drag a device driver to the left to add a bo | ard to the system.          |             |                     |           |   |                                                                                                    |       |                                                                                                    |
| State of the second                                                                                                    |                                              |                             |             |                     |           |   | and the second second s | -     | Same and the same                                                                                                    |
|                                                                                                    | State of the second state of the             |                             |             | der and             |           |   | The Low of the State of the State of the                                                                                                    |       | No. of the second second second                                                                                                    |
| State of the second                                                                                                    |                                              |                             |             |                     |           |   |                                                                                                    |       | CHICKED HEREIT                                                                                                    |
| No. of Concession, Name                                                                                                    | Contract Contractor                          | CALLS CONTRACTOR OF AN      |             |                     |           |   | State -                                                                                                    |       | COLUMN THE REPORT OF                                                                                                    |
|                                                                                                    |                                              |                             |             |                     |           |   |                                                                                                    |       | All the second second                                                                                                    |
|                                                                                                    |                                              |                             |             |                     |           |   |                                                                                                    |       |                                                                                                    |
| 🛃 start                                                                                                    | 🐉 Code Composer Studi                        |                             |             | e de la composition |           |   |                                                                                                    |       | 😵 🧐 付 3:16 PM                                                                                                    |
| To return to you                                                                                                    | ur computer, press Control-#                 |                             |             |                     |           |   |                                                                                                    | 10 de | it it 🔕 🗏 (~~ (1))                                                                                                    |
|                                                                                                    |                                              |                             |             |                     |           |   |                                                                                                    | 1 1   |                                                                                                    |

You should have "C6713 DSK" appear on the left side with "CPU1" underneath. Press "Save and Quit".

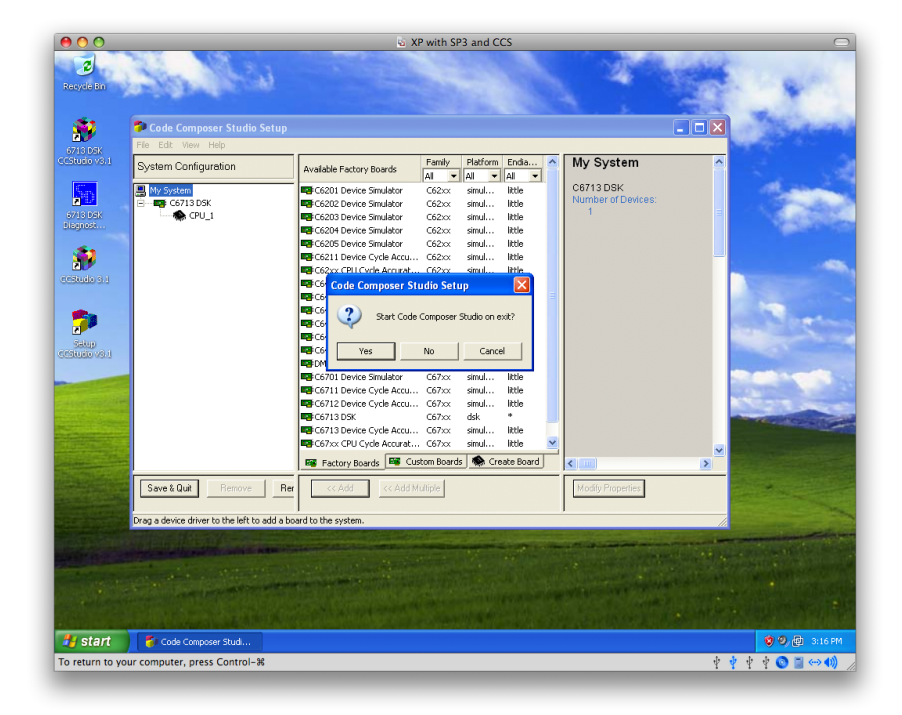

Press "Yes".

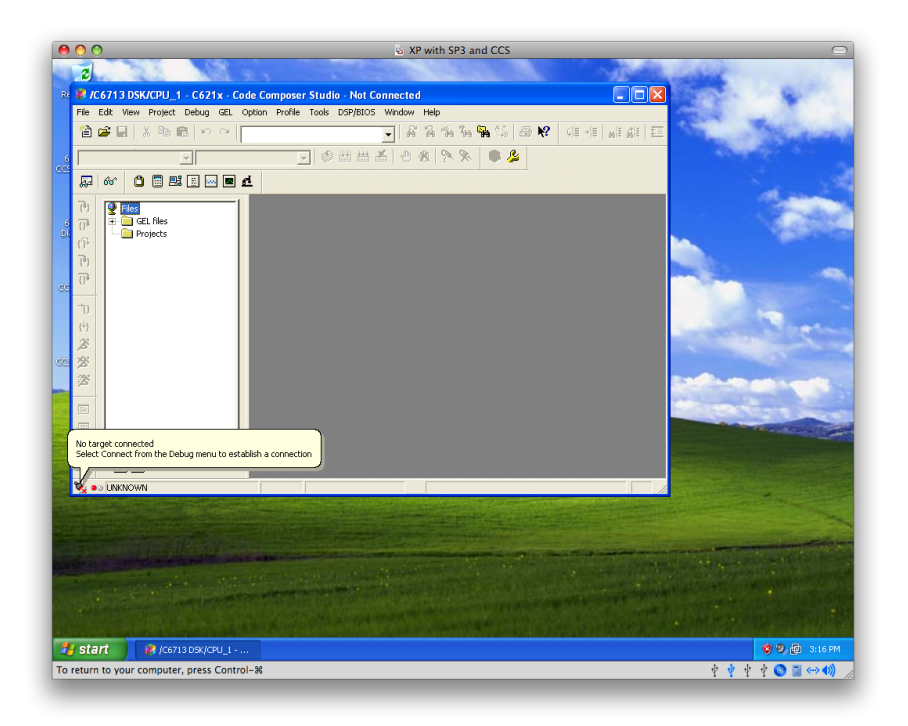

Now CCS 3.1 is started. Note that the target is not connected. We need to make sure that we can connect to the DSK target here.

| e O O<br>Recycle Bh      |                                                                                                    |                                                                                                    | XP with SP3 an                                                                         | a ccs                               |              |
|--------------------------|----------------------------------------------------------------------------------------------------|----------------------------------------------------------------------------------------------------|----------------------------------------------------------------------------------------|-------------------------------------|--------------|
| 6713 DOK<br>COSNUGO VO.1 | VC6713 DSK/CPU_1<br>File Edit View Project<br>论论: 人名法                                                                                                    | C621x - Code Compose<br>Debug GEL Option Profile<br>Breakpoints Probe Points                                            | r Studio - Not Conne<br>Taols DSP/BIOS Win                                             | ted                                 |              |
| erstudio s.u             | Image: second second | Step Unite<br>Step Out<br>Run<br>Halt<br>Animate<br>Run Free<br>Run to Cursor<br>Set PC to Cursor<br>Multiple Operation | F11<br>F10<br>Shift+F11<br>F5<br>Shift+F5<br>Alt+F5<br>Ctrl+F5<br>Ctrl+F10<br>Ctrl+F10 |                                     |              |
| COSTUDIO VOLI            | 10<br>(1)<br>(2)<br>(2)<br>(2)<br>(2)<br>(2)<br>(2)<br>(2)<br>(2)<br>(2)<br>(2                                                                                                    | Assembly/Source Skepping<br>Reset CPU<br>Restart<br>Go Main<br>Reset Emulator<br>Connect<br>Restore Debug State         | Cbri+R<br>Cbri+Shift+F5<br>Cbri+M<br>Cbri+Shift+R<br>Alt+C                             |                                     |              |
|                          |                                                                                                    | Enable Thread Level Debugg<br>Real-time Mode<br>Enable Rude Real-time Mode<br>V Flush Pipeline on Halt                  | ing                                                                                    | Toggle the connection to the target |              |
|                          |                                                                                                    |                                                                                                    |                                                                                        |                                     |              |
| 🛃 start 🔰 🚺              | /C6713 D5K/CPU_1<br>mputer, press Control-%                                                                                                    |                                                                                                    |                                                                                        | ÷ *                                 | 💙 🧐 健 3:16 P |

Go to the Debug menu and select "Connect" (or just press Alt+C).

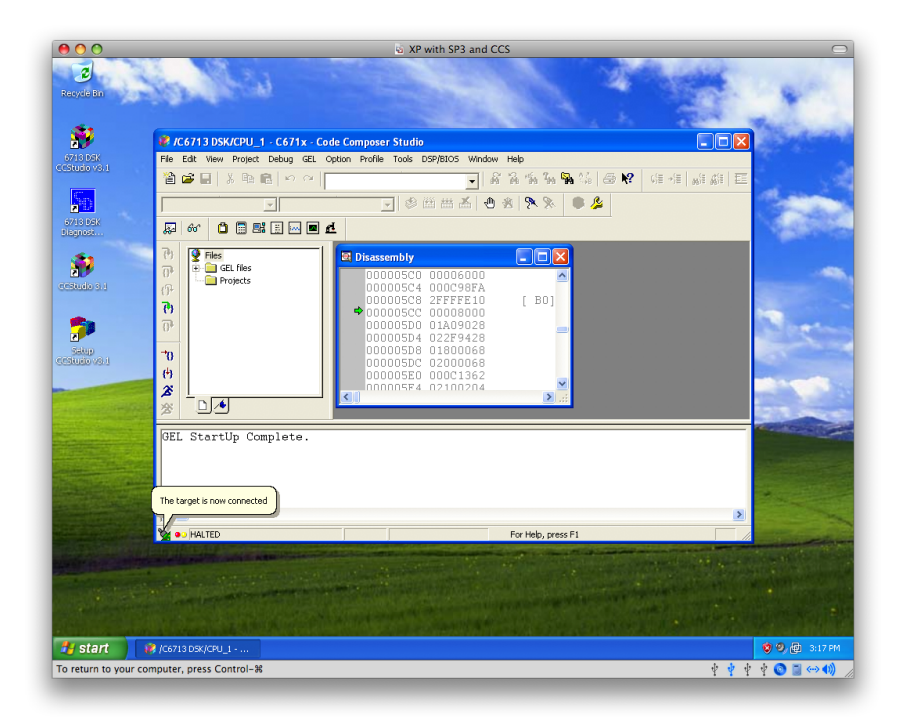

This is what it looks like when you've successfully connected to the DSK. It is ok to close CCS now.

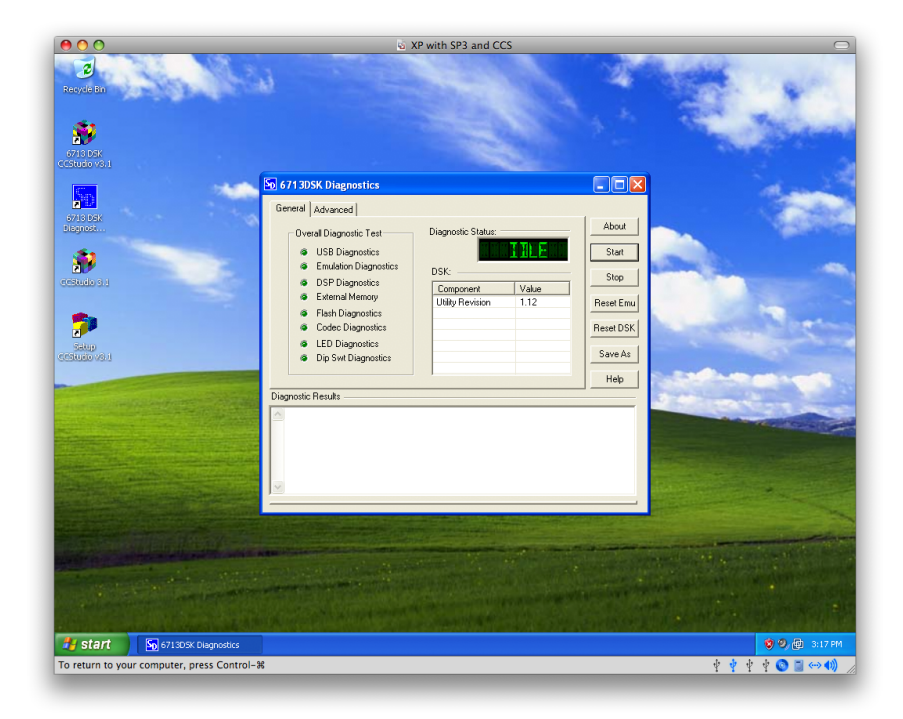

To double-check that the hardware is working correctly, double-click on the C6713DSK diagnostics icon. Press the "Start" button.

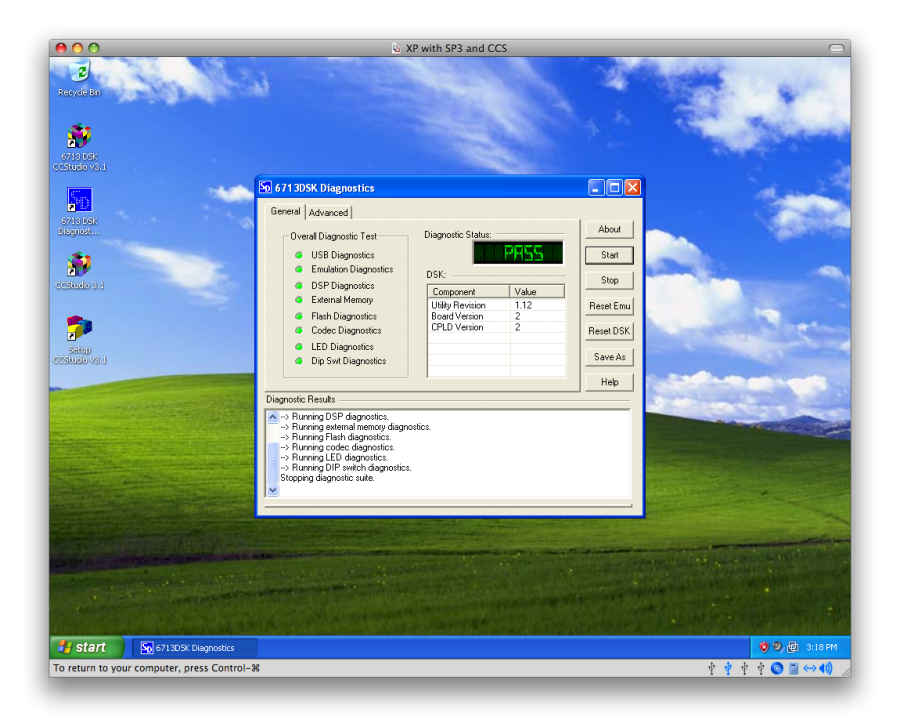

This is what it looks like after the diagnostic tests have be successfully completed. Everything should be working correctly at this point.